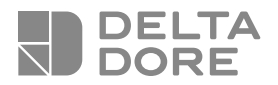

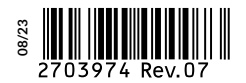

# TYDOM 2.0

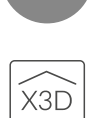

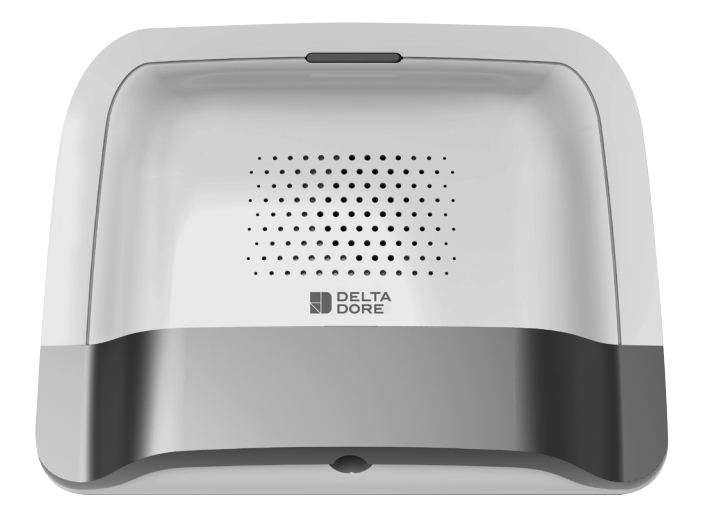

**Combinatore domotico IP/GSM** Guida di installazione

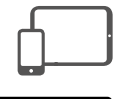

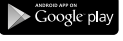

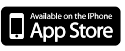

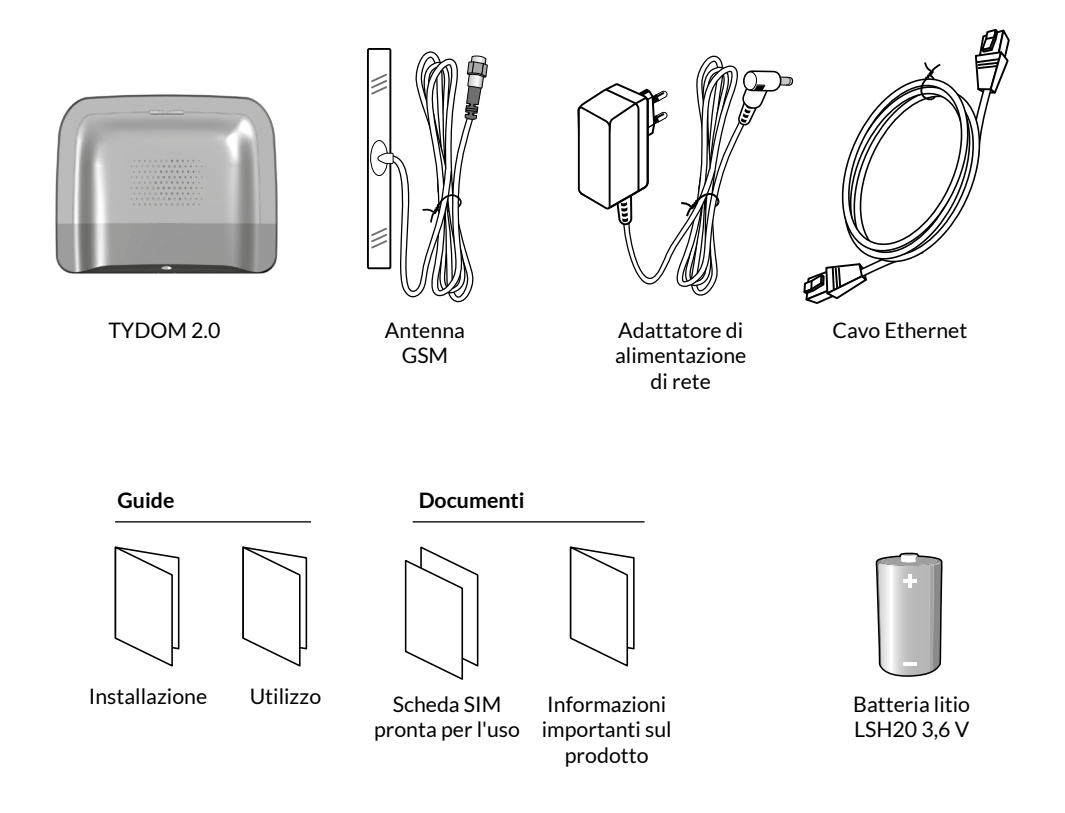

IT

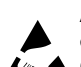

**AVVERTENZA:** contiene pezzi e giunzioni che potrebbero essere danneggiati dalle scariche elettrostatiche.

Quando si manipolano apparecchiature sensibili alle scariche elettrostatiche, adottare le necessarie precauzioni.

Prima di eseguire un intervento di manutenzione, scaricare dal corpo umano ogni eventuale carica accumulata (per esempio, sostituzione della pila). Per scaricare la carica, posare le mani su una superficie messa a terra oppure, preferibilmente, indossare un braccialetto antistatico messo a terra.

La qualità della connessione del vostro prodotto può essere alterata da diverse modifiche dell'architettura IP sulla quale funziona. Queste modifiche possono essere, in modo non limitativo, una sostituzione di hardware, un aggiornamento di software, o un'impostazione di parametri che intervengono sulle apparecchiature del vostro operatore o su ogni altro dispositivo multimediale come tablet, smartphone, ecc. Android<sup>™</sup> e Google play sono marchi depositati di Google Inc. IOS<sup>™</sup> è un marchio depositato di Cisco Systems Inc. WiFi è un marchio depositato di Wireless Ethernet Compatibility Alliance. A causa dell'evoluzione costante delle normative e del materiale, le caratteristiche indicate nel testo e le immagini contenute nel presente documento sono da ritenersi vincolanti solo dopo una conferma da parte dei nostri servizi.

#### Lessico

#### GSM:

Sistema globale per la comunicazione mobile. Un TYDOM 2.0 è collegato a una rete telefonica senza fili.

Le comunicazioni GSM necessitano di un abbonamento sottoscritto presso un operatore. Consigli prima della sottoscrizione del vostro abbonamento:

- Informatevi sulla copertura della rete del vostro operatore per il vostro impianto.

 Al fine di evitare l'interruzione della rete GSM dovuta alla scadenza di una scheda SIM prepagata o con forfait limitato, vi sconsigliamo questo tipo di scheda.

#### Modalità Manutenzione:

La modalità Manutenzione permette di effettuare le operazioni di messa in funzione, manutenzione e diagnosi. Per accedere a questa modalità, la sorveglianza deve essere in arresto. La centrale viene disposta in modalità Manutenzione per mezzo di una tastiera (touch o semplice), un telecomando o un lettore di badge. (vedere istruzioni sistema)

#### Autoprotezione:

l prodotti sono protetti contro l'apertura e gli atti di vandalismo.

Se un ladro tenta di aprire o di danneggiare uno dei prodotti, un messaggio viene inviato alla centrale che aziona la sua sirena interna e gli avvisatori dell'impianto (sirena interna o esterna, TYDOM 2.0). L'autoprotezione è attiva in modo permanente, anche quando il sistema è in arresto.

È possibile disattivarla usando una tastiera touch CLT 8000 TYXAL+.

Per aprire un prodotto dovete obbligatoriamente disporre il sistema in modalità Manutenzione.

#### SMS

Servizio di messaggeria (Short Message Service)

#### Ciclo di chiamate:

II TYDOM 2.0 compone il 1° numero registrato. Se l'interlocutore corrispondente non risponde o non conferma la chiamata, il TYDOM 2.0 compone allora n. 2, poi il n. 3, ecc., fino al 6° numero.

Se nessun interlocutore corrispondente ha risposto, il TYDOM 2.0 riprende il suo ciclo: n. 1, n. 2, n. 3, ecc. Il TYDOM 2.0 procede quindi fino a 16 chiamate consecutive o a 4 cicli al massimo.

#### IP "Internet pr

"Internet protocol"

Operazione da effettuare in modalità Manutenzione (vedere istruzioni della centrale CS 8000 TYXAL+ § Modalità Manutenzione)

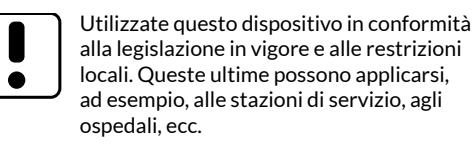

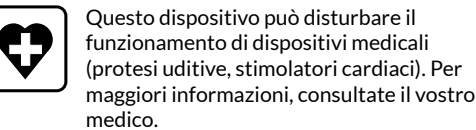

Questo dispositivo può provocare disturbi in prossimità di televisori, postazioni radio e computer.

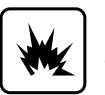

Non utilizzate il dispositivo in un locale che presenta un rischio di esplosione (es.: vicinanza di una sorgente di gas, di carburanti o di prodotti chimici).

#### Sommario

| 1.1   Funzioni   6     1.2   Principio di funzionamento                                                                                                    | 1. Come f   | unziona il vostro TYDOM 2.0?                                      | •••••• | 6  |
|----------------------------------------------------------------------------------------------------|-------------|-------------------------------------------------------------------|--------|----|
| 1.2   Principio di funzionamento.   7     2. Descrizione   8     3. Installazione   10     3.1   Posizionamento.   10     3.1   Posizionamento.   10     3.2   Indirizzo MAC del vostro TVDOM 2.0   10     3.3   Fissate il supporto   11     3.4   Scheda SIM (formato mini SIM + piano tariffario forfait voce e SMS)   12     3.5   Fissate il TVDOM 2.0   12     3.6   Messa in funzione   13     3.7   Richiudete il TYDOM 2.0   14     4. Associate il TYDOM 2.0   15   14     5.1   Denomiare il TYDOM 2.0   15     5.1   Denomiare il TYDOM 2.0   15     5.1   Denomiare il TYDOM 2.0   15     5.1   Denomiare il TYDOM 2.0   15     5.1   Denomiare il TYDOM 2.0   15     5.1   Denomiare il TYDOM 2.0   15     5.1   Denomiare il TYDOM 2.0   15     5.4   Ativare / disattivare l'autoprotezione   16     5.3   Numeri da chiamare   17     5.5   Importegione                                                                                                    | 1.1 Fu      | ınzioni                                                           | 6      |    |
| 2. Descrizione                                                                                                    | 1.2 Pi      | rincipio di funzionamento                                         | 7      |    |
| 3. Installazione   10     3.1 Posizionamento   10     3.2 Indirizzo MAC del vostro TYDOM 2.0   10     3.3 Fissate il supporto   11     3.4 Scheda SIM (formato mini SIM + piano tariffario forfait voce e SMS)   12     3.5 Fissate il TYDOM 2.0   12     3.6 Messa in funzione   13     3.7 Richiudete il TYDOM 2.0   14     4. Associate il TYDOM 2.0   14     5.1 Denominare il TYDOM 2.0   15     5.1 Denominare il TYDOM 2.0   15     5.1 Denominare il TYDOM 2.0   15     5.1 Denominare il TYDOM 2.0   15     5.1 Denominare il TYDOM 2.0   15     5.1 Denominare il TYDOM 2.0   15     5.1 Denominare il TYDOM 2.0   15     5.1 Denominare il TYDOM 2.0   15     5.1 Denominare il TYDOM 2.0   15     5.1 Denominare il TYDOM 2.0   15     5.1 Denominare il TYDOM 2.0   15     5.1 Denominare il TYDOM 2.0   15     5.1 Numeri da chiamare   16     5.3 Numeri da chiamare   16     5.4 Telesorveglianza   17     5.5 Impostare i parametri della scheda SIM   18     <                                                                                  | 2. Descriz  | ione                                                              |        | 8  |
| 3.1   Posizionamento.   10     3.2   Indirizzo MAC del vostro TYDOM 2.0.   10     3.3   Fissate il supporto.   11     3.4   Scheda SIM (formato mini SIM + piano tariffario forfait voce e SMS).   12     3.5   Fissate il TVDOM 2.0   12     3.6   Messa in funzione.   13     3.7   Richiudete il TYDOM 2.0   14     4. Associate il TYDOM 2.0   15     5.1   Denominare il TYDOM 2.0   15     5.2   Attivare / disattivare l'autoprotezione.   16     5.3   Numeri da chiamare   16     5.4   Telesorveglianza.   17     5.5   Impostare i parametri della scheda SIM   18     5.6   Avvisi ai numeri predefiniti SMS.   19     5.7   Aiuto vocale   20     5.10   Supervisione centrale   20     5.10   Supervisione centrale   20     5.10   Supervisione centrale   21     6.1   Tipo di installazione   21     6.2   Download   21     6.3   Configurazione   21     6.4                                                                                                    | 3. Installa | zione                                                             |        | 10 |
| 3.2   Indirizzo MAC del vostro TYDOM 2.0                                                                                                    | 3.1 Po      | osizionamento                                                     | 10     |    |
| 3.3   Fissate il supporto   11     3.4   Scheda SIM (formato mini SIM + piano tariffario forfait voce e SMS)   12     3.5   Fissate il TYDON 2.0   12     3.6   Messa in funzione   13     3.7   Richiudete il TYDOM 2.0   14     4. Associate il TYDOM 2.0 alla centrale di allarme CS 8000 TYXAL+   14     5.1   Denominare il TYDOM 2.0   15     5.1   Denominare il TYDOM 2.0   15     5.2   Attivare / disattivare l'autoprotezione   16     5.3   Numeri da chiamare   16     5.4   Telesorveglianza   17     5.5   Impostare i parametri della scheda SIM   18     5.6   Avvisi ai numeri predefiniti SMS   19     5.7   Aiuto vocale   19     5.8   Chiamata manutenzione   20     5.9   Privacy   20     5.10   Supervisione centrale   20     6. Applicazione TYDOM   21   21     6. Applicazione TYDOM   21   21     6.1   Tipo di installazione   21     6.1   Stipo isistema di allarme all'app Tydom   <                                                                                                    | 3.2 In      | dirizzo MAC del vostro TYDOM 2.0                                  | 10     |    |
| 3.4   Scheda SIM (formato mini SIM + piano tariffario forfait voce e SMS)                                                                                                    | 3.3 Fi      | ssate il supporto                                                 | 11     |    |
| 3.5   Fissate il TVDOM 2.0   12     3.6   Messa in funzione   13     3.7   Richiudete il TVDOM 2.0.   14     4. Associate il TVDOM 2.0 alla centrale di allarme CS 8000 TYXAL+   14     5.   Personalizzare il TVDOM 2.0.   15     5.1   Denominare il TVDOM 2.0.   15     5.1   Denominare il TVDOM 2.0.   15     5.2   Attivare / disattivare l'autoprotezione   16     5.4   Telesorveglianza.   17     5.5   Impostare i parametri della scheda SIM   18     5.6   Avvisi ai numeri predefiniti SMS   19     5.7   Aiuto vocale   19     5.8   Chiamata manutenzione   20     5.10   Supervisione centrale   20     5.10   Supervisione centrale   21     6.1   Tipo di installazione   21     6.1   Tipo di installazione   21     6.2   Download   21     7.1   Significato delle spie<br>(modalità manutenzione)   22     7.1   Significato delle spie<br>(modalità manutenzione)   23     9. Prova di corretto funzionamento <t< td=""><td>3.4 So</td><td>heda SIM (formato mini SIM + piano tariffario forfait voce e SMS)</td><td>12</td><td></td></t<> | 3.4 So      | heda SIM (formato mini SIM + piano tariffario forfait voce e SMS) | 12     |    |
| 3.6   Messa in funzione   13     3.7   Richiudete il TYDOM 2.0   14     4. Associate il TYDOM 2.0 alla centrale di allarme CS 8000 TYXAL+   14     5.1   Denominare il TYDOM 2.0   15     5.2   Attivare / disattivare l'autoprotezione   16     5.3   Numeri da chiamare   16     5.4   Telesorveglianza   17     5.5   Impostare i parametri della scheda SIM   18     5.6   Avvisi ai numeri predefiniti SMS   19     5.7   Aiuto vocale   19     5.8   Chiamata manutenzione   20     5.9   Privacy   20     5.10   Supervisione centrale   20     6.1   Tipo di installazione   21     6.2   Download   21     6.3   Configurazione   21     6.4   Associare il proprio sistema di allarme all'app Tydom   21     7.1   Significato delle spie<br>(modalità manutenzione)   22     8. Associazione delle funzioni domotiche   23   23     9. Prova di corretto funzionamento   24   24     10. Modalità di emergenza   25 <td>3.5 Fi</td> <td>ssate il TYDOM 2.0</td> <td>12</td> <td></td>                                                                  | 3.5 Fi      | ssate il TYDOM 2.0                                                | 12     |    |
| 3.7   Richiudete il TYDOM 2.0.   .14     4. Associate il TYDOM 2.0 alla centrale di allarme CS 8000 TYXAL+   .14     5. Personalizzare il TYDOM 2.0.   .15     5.1   Denominare il TYDOM 2.0.   .15     5.2   Attivare / disattivare l'autoprotezione   .16     5.3   Numeri da chiamare   .16     5.4   Telesorveglianza.   .17     5.5   Impostare i parametri della scheda SIM   .18     5.6   Avvisi ai numeri predefiniti SMS   .19     5.7   Aiuto vocale   .19     5.7   Aiuto vocale   .20     5.9   Privacy   .20     5.10   Supervisione centrale   .20     6.1   Tipo di installazione   .21     6.2   Download   .21     6.3   Configurazione   .21     6.4   Associare il proprio sistema di allarme all'app Tydom   .21     7.1   Significato delle spie   .22     (modalità manutenzione)   .22   .22     8.1   Prodotti compatibili   .23     9.   Prova di corretto funzionamento   .22 <tr< td=""><td>3.6 M</td><td>essa in funzione</td><td>13</td><td></td></tr<>                                                                             | 3.6 M       | essa in funzione                                                  | 13     |    |
| 4. Associate il TYDOM 2.0 alla centrale di allarme CS 8000 TYXAL+   14     5. Personalizzare il TYDOM 2.0   15     5.1   Denominare il TYDOM 2.0   15     5.2   Attivare / disattivare l'autoprotezione   16     5.3   Numeri da chiamare   16     5.4   Telesorveglianza   17     5.5   Impostare i parametri della scheda SIM   18     5.6   Avvisi ai numeri predefiniti SMS   19     5.7   Aiuto vocale   19     5.8   Chiamata manutenzione   20     5.9   Privacy   20     5.0   Supervisione centrale   20     6.1   Tipo di installazione   21     6.2   Download   21     6.3   Configurazione   21     6.4   Associare il proprio sistema di allarme all'app Tydom   21     7.1   Significato delle spie   22     8.   Associare delle funzioni domotiche   23     8.1   Prodotti compatibili   23     9. Prova di corretto funzionamento   24     10. Adsenza di alimentazione di rete   25     10.1                                                                                                    | 3.7 Ri      | chiudete il TYDOM 2.0                                             | 14     |    |
| 5. Personalizzare il TYDOM 2.0                                                                                                    | 4. Associa  | te il TYDOM 2.0 alla centrale di allarme CS 8000 TYXAL+           |        | 14 |
| 5.1   Denominare il TYDOM 2.0   15     5.2   Attivare / disattivare l'autoprotezione   16     5.3   Numeri da chiamare   16     5.4   Telesorveglianza   17     5.5   Impostare i parametri della scheda SIM   18     5.6   Avvisi ai numeri predefiniti SMS   19     5.7   Aiuto vocale   19     5.8   Chiamata manutenzione   20     5.9   Privacy   20     5.10   Supervisione centrale   20     6.1   Tipo di installazione   21     6.1   Tipo di installazione   21     6.2   Download   21     6.3   Configurazione   21     6.4   Associare il proprio sistema di allarme all'app Tydom   21     7.1   Significato delle spie<br>(modalità manutenzione)   22     8.   Associazione delle funzioni domotiche   23     9.   Prova di corretto funzionamento   24     10.   Modalità di emergenza   25     10.1   Assenza di alimentazione di rete   25     10.2   Assenza di alimentazione di rete                                                                                                    | 5. Persona  | alizzare il TYDOM 2.0                                             |        | 15 |
| 5.2   Attivare / disattivare l'autoprotezione   16     5.3   Numeri da chiamare   16     5.4   Telesorveglianza   17     5.5   Impostare i parametri della scheda SIM   18     5.6   Avvisi ai numeri predefiniti SMS   19     5.7   Aiuto vocale   19     5.7   Aiuto vocale   20     5.9   Privacy   20     5.0   Supervisione centrale   20     6.1   Tipo di installazione   21     6.2   Download   21     6.3   Configurazione   21     6.4   Associare il proprio sistema di allarme all'app Tydom   21     7.1   Significato delle spie   22     7.1   Significato delle spie   23     9. Prova di corretto funzioni domotiche   23   23     9. Prova di corretto funzionamento   24   25     10.1   Assenza di alimentazione di rete   25     10.2   Assenza di alimentazione di rete   25     10.2   Assenza di alimentazione di rete   25     10.2   Assenza di connessione Internet   25<                                                                                                    | 5.1 D       | enominare il TYDOM 2.0                                            | 15     |    |
| 5.3   Numeri da chiamare   16     5.4   Telesorveglianza   17     5.5   Impostare i parametri della scheda SIM   18     5.6   Avvisi ai numeri predefiniti SMS   19     5.7   Aiuto vocale   19     5.8   Chiamata manutenzione   20     5.9   Privacy   20     5.10   Supervisione centrale   20     6.4   Applicazione TYDOM   21     6.1   Tipo di installazione   21     6.2   Download   21     6.3   Configurazione   21     6.4   Associare il proprio sistema di allarme all'app Tydom   21     7.1   Significato delle spie   22     7.1   Significato delle spie   23     8.1   Prodotti compatibili   23     9.   Prova di corretto funzionamento   24     10.   Modalità di emergenza   25     10.1   Assenza di alimentazione di rete   25     10.2   Assenza di connessione Internet   25     10.2   Assenza di connessione Internet   25     10.2                                                                                                    | 5.2 At      | ttivare / disattivare l'autoprotezione                            | 16     |    |
| 5.4   Telesorveglianza                                                                                                    | 5.3 N       | umeri da chiamare                                                 | 16     |    |
| 5.5   Impostare i parametri della scheda SIM   18     5.6   Avvisi ai numeri predefiniti SMS   19     5.7   Aiuto vocale   19     5.8   Chiamata manutenzione   20     5.9   Privacy   20     5.10   Supervisione centrale   20     6.1   Tipo di installazione   21     6.2   Download   21     6.3   Configurazione   21     6.4   Associare il proprio sistema di allarme all'app Tydom   21     7.1   Significato delle spie   22     8. Associazione delle funzioni domotiche   23   23     9. Prova di corretto funzionamento   24   24     10. Modalità di emergenza   25   10.1 Assenza di alimentazione di rete   25     10.1   Assenza di connessione Internet   25   25     11. Sostituzione della pila   26   26     12. Funzioni avanzate   27   27     13. Caratteristiche tecniche   28     14. Aiuto   29                                                                                                    | 5.4 Te      | elesorveglianza                                                   | 17     |    |
| 5.6   Avvisi ai numeri predefiniti SMS                                                                                                    | 5.5 In      | npostare i parametri della scheda SIM                             | 18     |    |
| 5.7   Aiuto vocale                                                                                                    | 5.6 Av      | vvisi ai numeri predefiniti SMS                                   | 19     |    |
| 5.8   Chiamata manutenzione                                                                                                    | 5.7 Ai      | iuto vocale                                                       | 19     |    |
| 5.9   Privacy   20     5.10   Supervisione centrale   20     6. Applicazione TYDOM   21     6.1   Tipo di installazione   21     6.2   Download   21     6.3   Configurazione   21     6.4   Associare il proprio sistema di allarme all'app Tydom   21     7.1   Significato delle spie   22     7.1   Significato delle spie   22     8. Associazione delle funzioni domotiche   23     8.1   Prodotti compatibili   23     9. Prova di corretto funzionamento   24     10. Modalità di emergenza   25     10.1   Assenza di alimentazione di rete   25     10.2   Assenza di connessione Internet   25     11. Sostituzione della pila   26     12. Funzioni avanzate   27     13. Caratteristiche tecniche   28     14. Aiuto   29                                                                                                    | 5.8 C       | hiamata manutenzione                                              | 20     |    |
| 5.10   Supervisione centrale   20     6. Applicazione TYDOM   21     6.1   Tipo di installazione   21     6.2   Download   21     6.3   Configurazione   21     6.4   Associare il proprio sistema di allarme all'app Tydom   21     7.1   Significato delle spie<br>(modalità manutenzione)   22     8. Associazione delle funzioni domotiche   23     8.1   Prodotti compatibili   23     9. Prova di corretto funzionamento   24     10. Modalità di emergenza   25     10.1   Assenza di alimentazione di rete.   25     11. Sostituzione della pila   25     12. Funzioni avanzate   27     13. Caratteristiche tecniche   28     14. Aiuto.   29                                                                                                    | 5.9 Pi      | rivacy                                                            | 20     |    |
| 6. Applicazione TYDOM   21     6.1 Tipo di installazione   21     6.2 Download   21     6.3 Configurazione   21     6.4 Associare il proprio sistema di allarme all'app Tydom   21     7. Informazioni e assistenza   22     7. Informazioni e assistenza   22     8. Associazione delle spie   22     8. Associazione delle funzioni domotiche   23     9. Prodotti compatibili   23     9. Prova di corretto funzionamento   24     10. Modalità di emergenza   25     10.1 Assenza di alimentazione di rete   25     11. Sostituzione della pila   26     12. Funzioni avanzate   27     13. Caratteristiche tecniche   28     14. Aiuto   29                                                                                                    | 5.10 Su     | ıpervisione centrale                                              | 20     |    |
| 6.1   Tipo di installazione   21     6.2   Download   21     6.3   Configurazione   21     6.4   Associare il proprio sistema di allarme all'app Tydom   21     7.4   Associare il proprio sistema di allarme all'app Tydom   21     7.1   Significato delle spie   22     8. Associazione delle funzioni domotiche   23     8.1   Prodotti compatibili   23     9. Prova di corretto funzionamento   24     10. Modalità di emergenza   25     10.1   Assenza di alimentazione di rete   25     10.2   Assenza di connessione Internet   25     11. Sostituzione della pila   26     12. Funzioni avanzate   27     13. Caratteristiche tecniche   28     14. Aiuto   29                                                                                                    | 6. Applica  | zione TYDOM                                                       |        | 21 |
| 6.2   Download                                                                                                    | 6.1 Ti      | po di installazione                                               | 21     |    |
| 6.3   Configurazione   21     6.4   Associare il proprio sistema di allarme all'app Tydom   21     7. Informazioni e assistenza   22     7.1   Significato delle spie<br>(modalità manutenzione)   22     8. Associazione delle funzioni domotiche   23     8.1   Prodotti compatibili   23     9. Prova di corretto funzionamento   24     10. Modalità di emergenza   25     10.1   Assenza di alimentazione di rete   25     10.2   Assenza di connessione Internet   25     11. Sostituzione della pila   26     12. Funzioni avanzate   27     13. Caratteristiche tecniche   28     14. Aiuto   29                                                                                                    | 6.2 D       | ownload                                                           | 21     |    |
| 6.4   Associare il proprio sistema di allarme all'app Tydom   21     7. Informazioni e assistenza   22     7.1   Significato delle spie<br>(modalità manutenzione)   22     8. Associazione delle funzioni domotiche   23     8.1   Prodotti compatibili   23     9. Prova di corretto funzionamento   24     10. Modalità di emergenza   25     10.1   Assenza di alimentazione di rete   25     10.2   Assenza di connessione Internet   25     11. Sostituzione della pila   26     12. Funzioni avanzate   27     13. Caratteristiche tecniche   28     14. Aiuto   29                                                                                                    | 6.3 C       | onfigurazione                                                     | 21     |    |
| 7. Informazioni e assistenza   22     7.1   Significato delle spie<br>(modalità manutenzione)   22     8. Associazione delle funzioni domotiche   23     8.1   Prodotti compatibili   23     9. Prova di corretto funzionamento   24     10. Modalità di emergenza   25     10.1   Assenza di alimentazione di rete   25     10.2   Assenza di connessione Internet   25     11. Sostituzione della pila   26     12. Funzioni avanzate   27     13. Caratteristiche tecniche   28     14. Aiuto   29                                                                                                    | 6.4 As      | ssociare il proprio sistema di allarme all'app Tydom              | 21     |    |
| 7.1   Significato delle spie<br>(modalità manutenzione)                                                                                                    | 7. Informa  | azioni e assistenza                                               |        | 22 |
| (modalità manutenzione)228. Associazione delle funzioni domotiche238.1Prodotti compatibili239. Prova di corretto funzionamento2410. Modalità di emergenza2510.1Assenza di alimentazione di rete2510.2Assenza di connessione Internet2511. Sostituzione della pila2612. Funzioni avanzate2713. Caratteristiche tecniche2814. Aiuto29                                                                                                    | 7.1 Si      | gnificato delle spie                                              |        |    |
| 8. Associazione delle funzioni domotiche   23     8.1 Prodotti compatibili   23     9. Prova di corretto funzionamento   24     10. Modalità di emergenza   25     10.1 Assenza di alimentazione di rete   25     10.2 Assenza di connessione Internet   25     11. Sostituzione della pila   26     12. Funzioni avanzate   27     13. Caratteristiche tecniche   28     14. Aiuto   29                                                                                                    | (n          | nodalità manutenzione)                                            | 22     |    |
| 8.1   Prodotti compatibili   23     9. Prova di corretto funzionamento   24     10. Modalità di emergenza   25     10.1   Assenza di alimentazione di rete   25     10.2   Assenza di connessione Internet   25     11. Sostituzione della pila   26     12. Funzioni avanzate   27     13. Caratteristiche tecniche   28     14. Aiuto   29                                                                                                    | 8. Associa  | zione delle funzioni domotiche                                    |        | 23 |
| 9. Prova di corretto funzionamento   24     10. Modalità di emergenza   25     10.1 Assenza di alimentazione di rete   25     10.2 Assenza di connessione Internet   25     11. Sostituzione della pila   26     12. Funzioni avanzate   27     13. Caratteristiche tecniche   28     14. Aiuto   29                                                                                                    | 8.1 Pi      | odotti compatibili                                                | 23     |    |
| 10. Modalità di emergenza   25     10.1 Assenza di alimentazione di rete   25     10.2 Assenza di connessione Internet   25     11. Sostituzione della pila   26     12. Funzioni avanzate   27     13. Caratteristiche tecniche.   28     14. Aiuto.   29                                                                                                    | 9. Prova d  | li corretto funzionamento                                         |        | 24 |
| 10.1 Assenza di alimentazione di rete   25     10.2 Assenza di connessione Internet   25     11. Sostituzione della pila   26     12. Funzioni avanzate   27     13. Caratteristiche tecniche   28     14. Aiuto   29                                                                                                    | 10. Moda    | lità di emergenza                                                 |        | 25 |
| 10.2 Assenza di connessione Internet                                                                                                    | 10.1 As     | ssenza di alimentazione di rete                                   | 25     |    |
| 11. Sostituzione della pila   26     12. Funzioni avanzate   27     13. Caratteristiche tecniche   28     14. Aiuto   29                                                                                                    | 10.2 As     | ssenza di connessione Internet                                    | 25     |    |
| 12. Funzioni avanzate                                                                                                    | 11. Sostit  | uzione della pila                                                 |        | 26 |
| 13. Caratteristiche tecniche                                                                                                    | 12. Funzio  | oni avanzate                                                      |        | 27 |
| 14. Aiuto                                                                                                    | 13. Carat   | teristiche tecniche                                               |        | 28 |
|                                                                                                    | 14. Aiuto   |                                                                   | •••••  | 29 |

IT

#### 1. Come funziona il vostro TYDOM 2.0?

#### 1.1 Funzioni

II TYDOM 2.0 è collegato a una rete telefonica GSM e a Internet attraverso un modem ADSL. È associato via radio a una centrale di allarme.

#### Permette:

- di comandare l'allarme a distanza (per mezzo dell'applicazione TYDOM).
- di essere avvisati in caso di allarme attraverso una chiamata o con un SMS verso un altro telefono, o un centro di telesorveglianza (protocollo: Contact ID o DC09, necessita un abbonamento).
- La **Funzione video** (con un sensore video DMBV TYXAL+) permette:
- di essere avvisati in caso di allarme di intrusione ricevendo tramite SMS un link video salvato su un server protetto.
- una richiesta di visualizzazione a distanza del proprio domicilio con l'applicazione TYDOM (è necessaria la connessione del TYDOM 2.0 a Internet e un forfait DATI sul vostro smartphone) o accesso wifi.
- Di ricevere un SMS nel momento dell'attivazione/ arresto del sistema (Configurabile)
- Di eseguire una verifica audio con funzione comunicazione mediante citofono
- Di comandare a distanza il vostro riscaldamento e degli automatismi, se il vostro impianto è equipaggiato di prodotti X3D.
- Di realizzare degli scenari.
- Di conoscere la temperature ambiente dell'impianto.

In caso di allarme, la chiamata in uscita trasmessa dalla rete GSM permette (anche in caso di interruzione di alimentazione di rete):

- di descrivere l'allarme,
- di ascoltare cosa succede nei locali sorvegliati e di parlare simultaneamente,
- di arrestare il ciclo di chiamate,
- di spegnere le sirene.

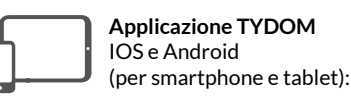

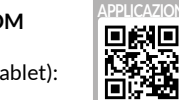

- Comando (in modalità locale o a distanza tramite Internet) di tutte le vostre apparecchiature: allarme riscaldamento, illuminazioni, automatismi e scenari
- Visualizzazione dettagliata dei consumi (elettricità, gas, acqua, ecc.), con un prodotto della gamma RT2012 o della gamma Tywatt/Typass in Kwh o in Euro
- Report di stato dei comandi (temperatura dell'abitazione, illuminazione, ecc.)
- Personalizzazione con libreria di icone e fotografie di interni
- Gestione fino a 10 siti (appartamenti, residenze secondarie, negozi, ecc.).

#### 1.2 Principio di funzionamento

II TYDOM 2.0 e gli altri prodotti della gamma TYXAL+, sensori di intrusione, sensori tecnici, sirene, tastiere o telecomandi, sono associati alla centrale CS 8000 TYXAL+ (50 prodotti max.).

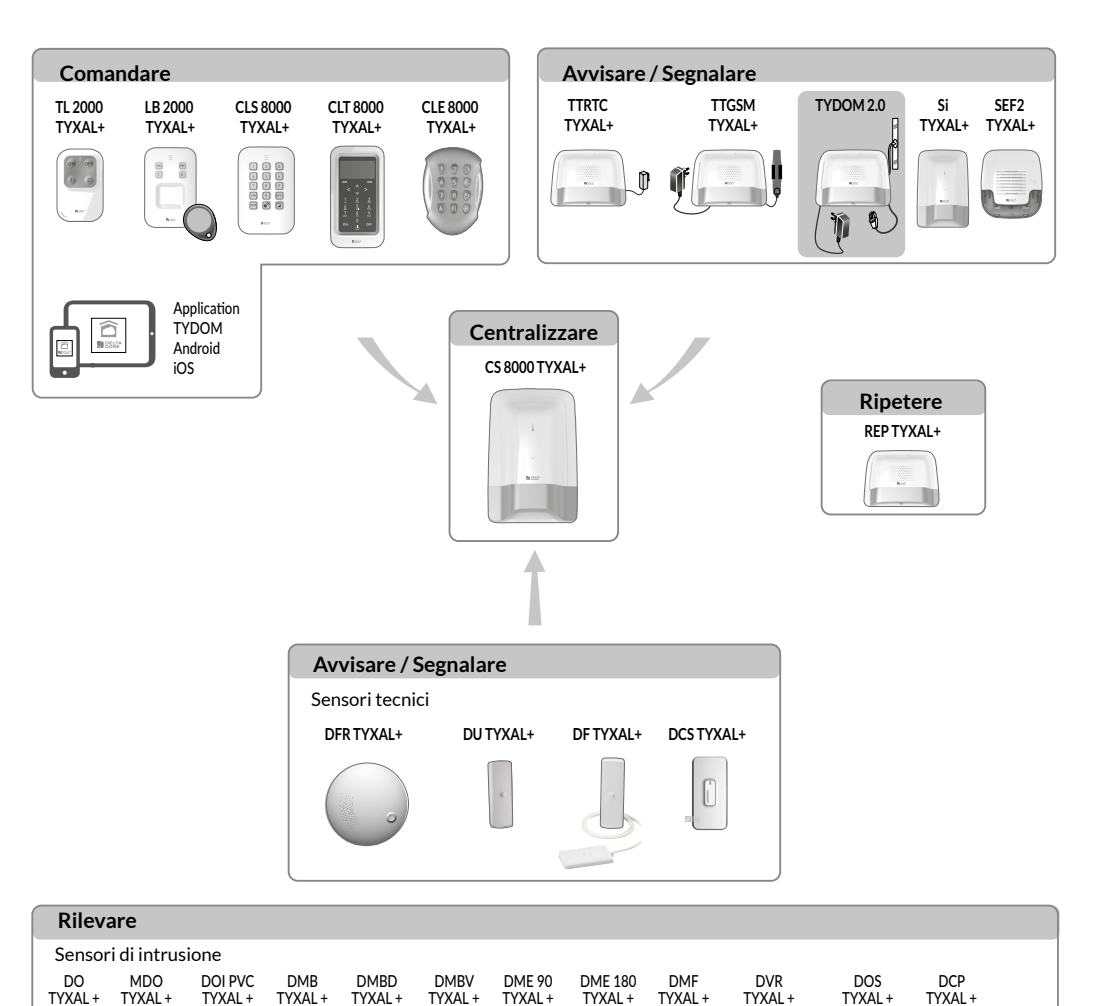

#### 2. Descrizione

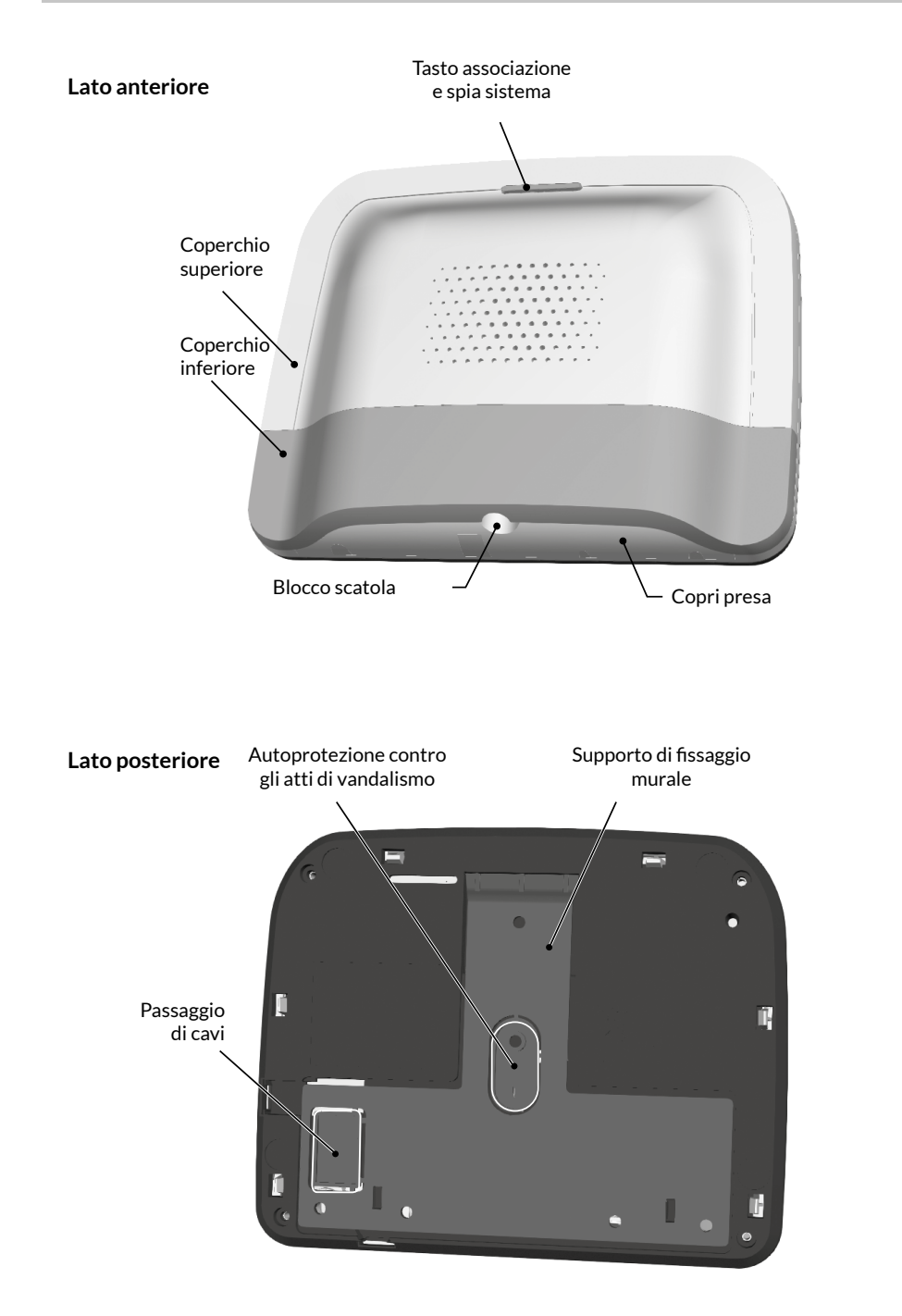

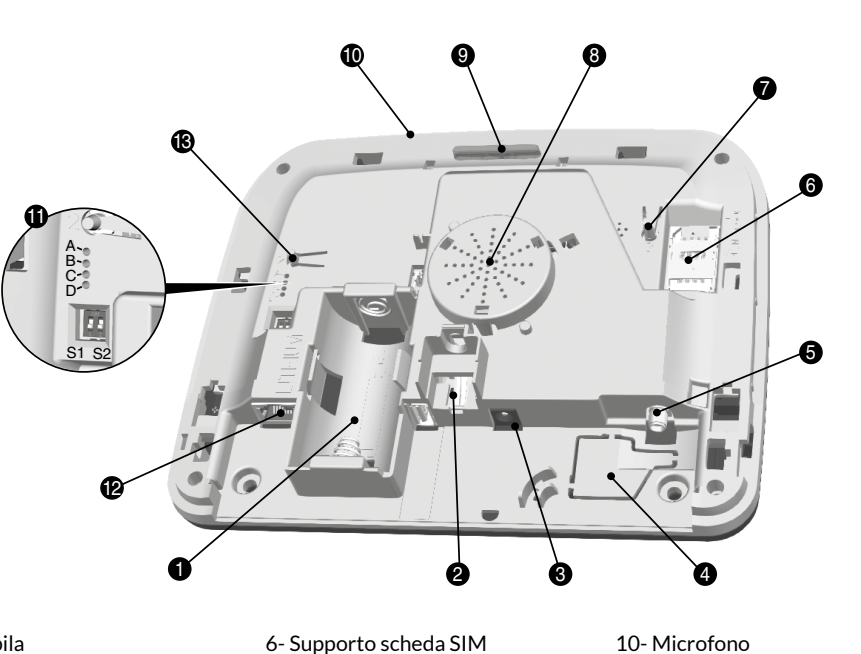

7- Tasto T3 RESET

associazione

9- Tasto T1 associazione e spia

8- Altoparlante

- 1- Vano pila
- 2-Autoprotezione contro l'apertura
- 3- Connessione adattatore di alimentazione di rete
- 4- Passaggio di cavi
- 5- Presa antenna GSM

- 10- Microfono
  - 11- Spie diagnosi sistema
  - 12- Presa Ethernet
  - 13- Tasto T2 (Non utilizzato)

IT

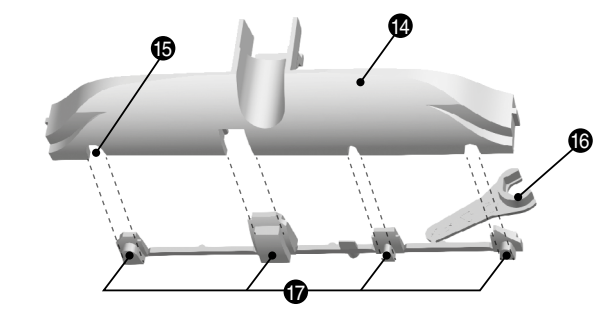

- 14- Copri presa
- 15- Passaggio di cavi
- 16- Attrezzo di serraggio
- antenna GSM
- 17- Otturatori divisibili

#### 3. Installazione

#### 3.1 Posizionamento

II TYDOM 2.0 deve essere installato:

- In un punto che offre un ascolto efficace dei locali (sgombro e a un'altezza di circa 1,5 m),
- Su una superficie orizzontale, con uno spazio sufficiente al di sotto per far passare un cacciavite,
- In un punto in cui la qualità di ricezione dell'antenna GSM è perfetta. (Il livello di ricezione GSM viene visualizzato sullo schermo della tastiera touch e sulla spia di sistema),
- a più di 1 m da modem ADSL.
- Vicino a una presa di corrente.

L'antenna deve essere collegata al TYDOM 2.0 e installata:

- esclusivamente all'interno,
- a più di 2 m da ogni altro prodotto radio,
- a più di 1 m da ogni elemento metallico.

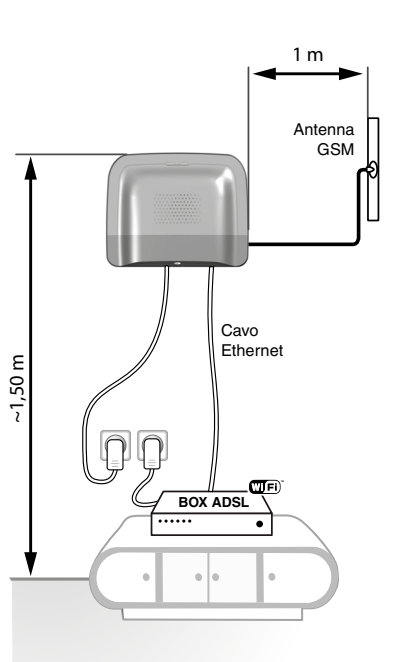

#### 3.2 Indirizzo MAC del vostro TYDOM 2.0

Prima di fissare il TYDOM 2.0, prendete nota degliultimi 6 caratteri dell'indirizzo MAC del vostro TYDOM 2.0. per poi impostare l'applicazione TYDOM

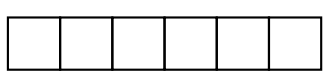

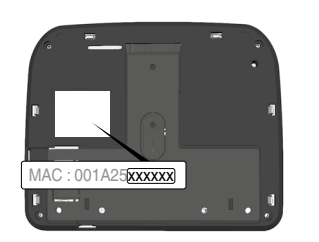

#### 3.3 Fissate il supporto

/ Verificate la vicinanza di una presa di alimentazione di rete e del modem ADSL.

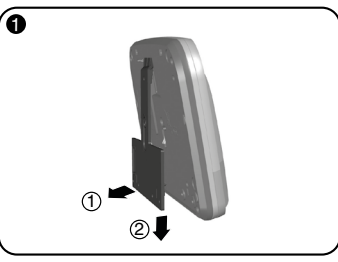

Separate il supporto murale dal TYDOM 2.0.

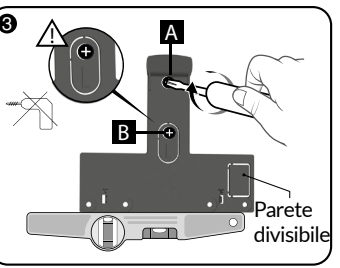

Fissate il supporto murale con 2 viti Ø 4 mm max. utilizzando i fori A e B. Non utilizzate un avvitatore per avvitare la vite contrassegnata B.

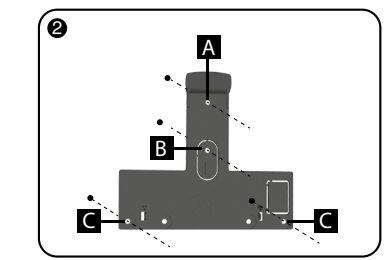

Contrassegnate i 4 fori A B C.

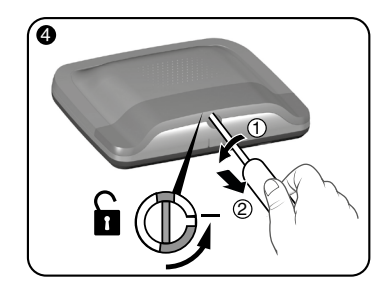

Sbloccate la scatola.

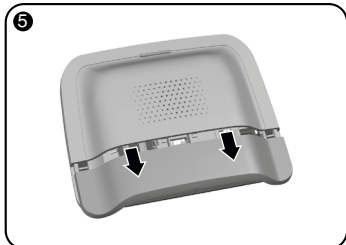

Togliete il coperchio inferiore.

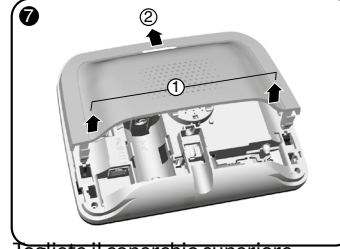

Togliete il coperchio superiore.

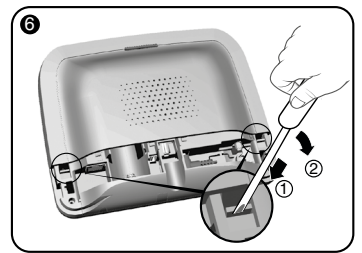

Usando un cacciavite, sollevate le 2 clip del coperchio superiore.

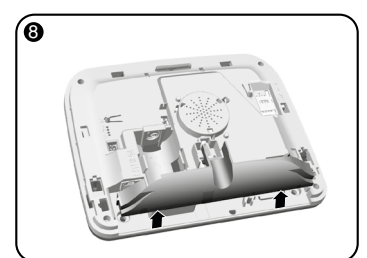

Togliete il copri presa.

#### 3. Installazione

#### 3.4 Scheda SIM (formato mini SIM + piano tariffario forfait voce e SMS)

**TYDOM 2.0** è collegato a una rete telefonica GSM. In caso di rilevamento, invia un SMS di avviso ai numeri registrati.

#### Rete GSM

Le comunicazioni GSM necessitano di un abbonamento sottoscritto presso un operatore. Consigli prima della sottoscrizione del vostro abbonamento:

- Informatevi sulla copertura della rete del vostro operatore per il vostro impianto.
- Al fine di evitare l'interruzione della rete GSM dovuta alla scadenza di una scheda SIM prepagata o con forfait limitato, vi sconsigliamo questo tipo di scheda.

#### Il vostro impianto comprende una tastiera touch (CLT 8000 TYXAL+)

Vi consigliamo di configurare la vostra scheda SIM usando la tastiera touch. Per farlo, seguite le fasi di messa in funzione del TYDOM 2.0, poi accedete al menù di impostazione dei parametri della scheda SIM (vedere § 5.5 "Impostare i parametri della scheda SIM" in queste istruzioni).

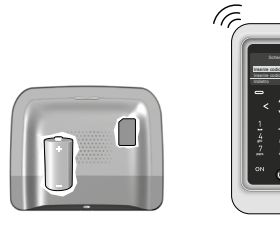

#### Il vostro impianto non comprende una tastiera touch (CLT 8000 TYXAL+)

In questo caso, disattivate il codice PIN della vostra scheda SIM usando un telefono cellulare, prima di inserirla nel **TYDOM 2.0.** 

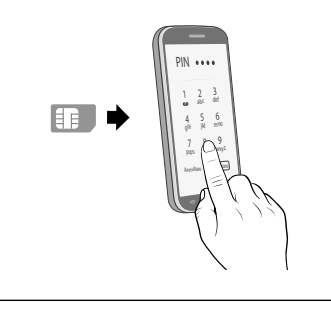

#### 3.5 Fissate il TYDOM 2.0

Scegliete una delle 2 uscite di cavi contrassegnate (1) e (2) sul lato posteriore.

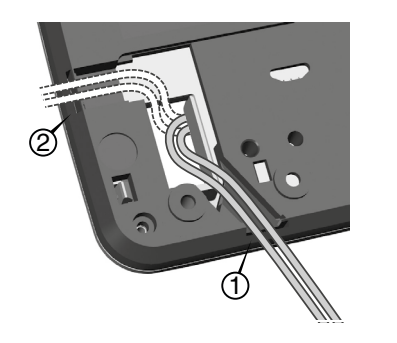

- 1- Agganciate il TYDOM 2.0 sul suo supporto murale.
- 2- Fissate la scatola con 2 viti Ø 4 mm max. utilizzando i fori C.

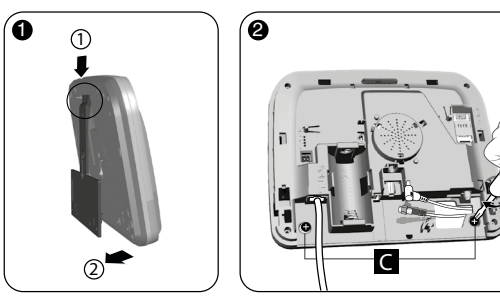

IT

#### 3.6 Messa in funzione

#### Rispettate scrupolosamente l'ordine delle fasi descritte di seguito.

- 1- Collegate il TYDOM 2.0 al modem ADSL con l'aiuto del cavo ethernet fornito (connessione IP)
- 2- Aprite il supporto della scheda SIM, inserite la scheda SIM, poi bloccate il supporto come indicato (figura 1).
- 3- Avvitate l'antenna con la chiave fornita, e fissatela usando il biadesivo (figura 2).
- 4- Inserite la pila rispettando la polarità (figura 3).
- 5- Collegate il cavo di alimentazione di rete e collegate il TYDOM 2.0 a una presa elettrica.
- 6- La spia esterna si illumina di rosso (per il significato delle altre spie, vedere §7 di gueste istruzioni)

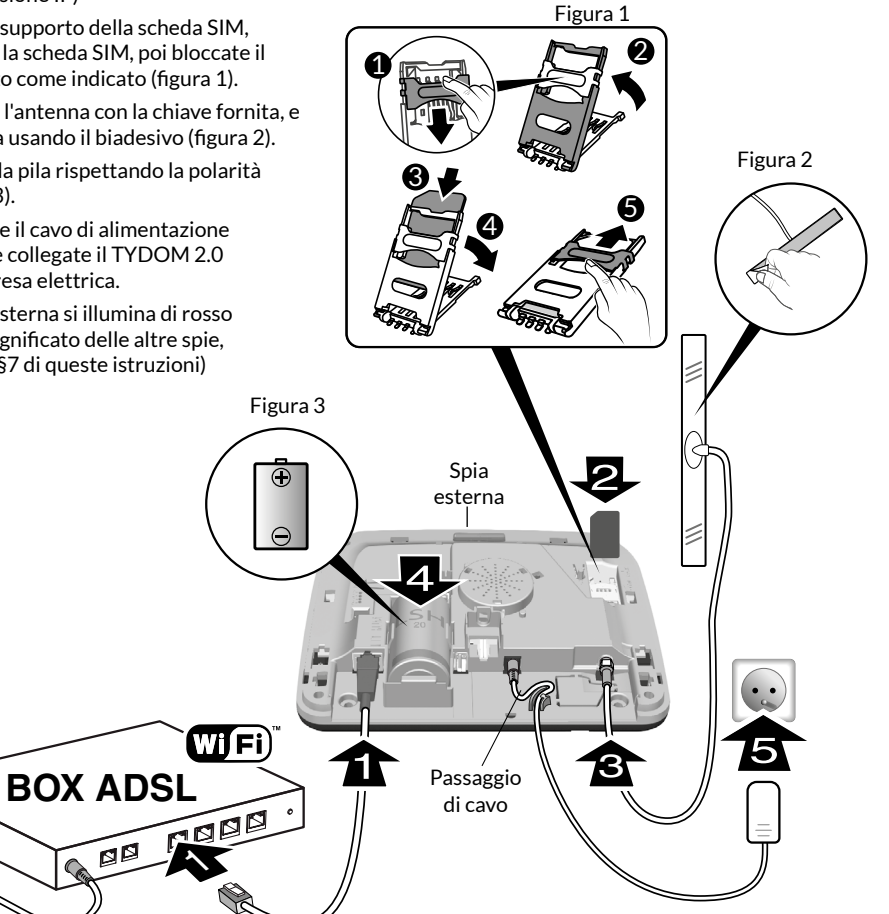

#### 3.7 Richiudete il TYDOM 2.0

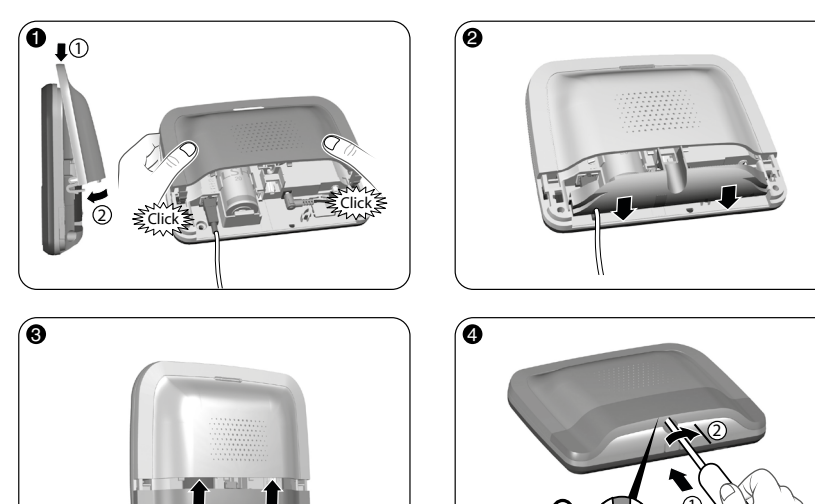

- 1- Rimettete il coperchio superiore e agganciatelo sulla scatola.
- 2- Riposizionate il copri presa
- 3- Rimettete il coperchio inferiore.
- 4- Bloccate la scatola.

#### Associate il TYDOM 2.0 alla centrale di allarme CS 8000 TYXAL+

- Disponete la centrale in modalità Manutenzione vedere istruzioni della centrale CS 8000 TYXAL+ § Modalità Manutenzione)
- Prima di disporre la centrale in modalità Manutenzione. la sorveglianza deve essere in arresto (OFF).
- La centrale può essere disposta in modalità Manutenzione solo a partire da un prodotto già associato.
- La centrale di allarme CS 8000 TYXAL+ deve essere obbligatoriamente associata a una tastiera touch CLT 8000 TYXAI +.

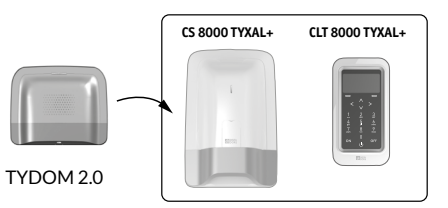

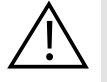

Il passaggio in modalità Manutenzione attiva automaticamente un breve squillo della sirena interna della centrale e un ciclo di chiamate del TYDOM 2.0 configurabile con la CLT8000 TYXAL+).

#### 4. Associate il TYDOM 2.0 alla centrale di allarme CS 8000 TYXAL+

#### Sulla tastiera touch CLT 8000 TYXAL+:

1 Componete il codice installatore (codice a 6 cifre predefinito, disponibile su un'etichetta posta sul retro della centrale), premete su Impostazioni, poi selezionate il menù: Installazione > Prodotti > Aggiungere

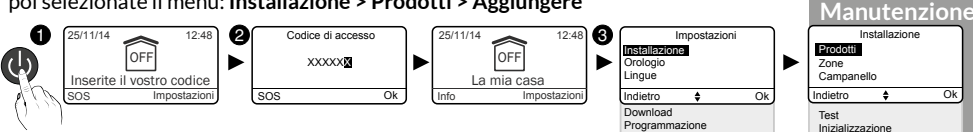

- 2 Premete brevemente il tasto T1 del TYDOM 2.0 II TYDOM 2.0 emette un bip alla pressione del tasto T1. poi un 20 bip per confermare l'associazione.
- 3 La centrale conferma l'associazione emettendo un bip.
- Il prodotto associato compare sullo schermo del CLT 8000 (TY2XXXX). 4 Adesso, potete impostare i parametri e personalizzare il TYDOM 2.0 usando la tastiera touch CLT 8000 TYXAL+.

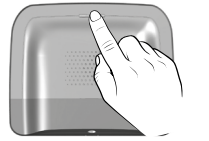

Codici di access Versione software

#### 5. Personalizzare il TYDOM 2.0

Approfittate dell'interfaccia della tastiera touch per impostare in modo ancora più semplice il vostro TYDOM 2.0.

#### 5.1 Denominare il TYDOM 2.0

Questo menù permette di scegliere una denominazione specifica per il vostro TYDOM 2.0.

- Digitate il codice installatore (codice a 6 cifre predefinito, disponibile su un'etichetta posta sul retro della centrale) e confermate premendo OK.
- 2 Premete su Impostazioni, poi selezionate il menù: Installazione > Prodotti > Imp. param.

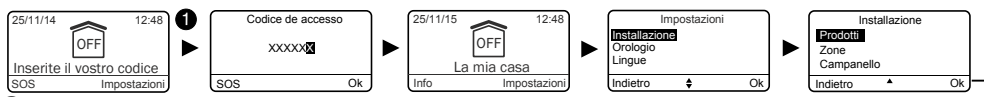

2

Prodott

Ok

Imp. Param.

Attivare/disattivar

- 3 Premete il tasto del prodotto, oppure selezionatelo nell'elenco dei prodotti cliccando su "Sfogliare".
- 4 Una volta identificato il prodotto, selezionate il menù "Denominare".
- **5** Potete scegliere una denominazione nell'elenco (consigliato), poi un numero (facoltativo), oppure personalizzare (6) il nome del prodotto digitando un nuovo nome.

Vi consigliamo di utilizzare una delle denominazioni

In questo modo, in caso di allarme sarà enunciata la

denominazione pre-registrata scelta.

6 Confermate premendo OK.

proposte nell'elenco.

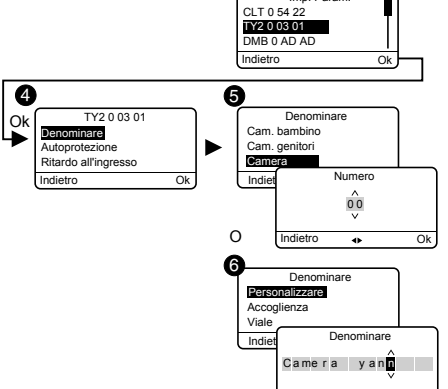

Imp. Param Premere il tasto

del prodotto

o Sfogliare

Imp. Paran

Indietro

Ok

Sfogliare

Indietro

0

15

Modalità

### 5. Personalizzare il TYDOM 2.0

#### 5.2 Attivare / disattivare l'autoprotezione

Questo menù permette di attivare o di disattivare l'autoprotezione dei prodotti installati.

Digitate il codice installatore (codice a 6 cifre predefinito, disponibile su un'etichetta posta sul retro della centrale)) e confermate premendo OK.

4

Indietro

- **2** Premete su **Impostazioni**, poi selezionate il menù: Installazione > Prodotti > Imp. param.
- **3** Premete il tasto del prodotto da modificare, oppure

selezionatelo nell'elenco dei prodotti cliccando su "Sfogliare".

- 4 Una volta identificato il prodotto, selezionate il
- menù "Autoprotezione".
- Selezionate "Attivare" o "Disattivare".
- 6 Confermate premendo OK.

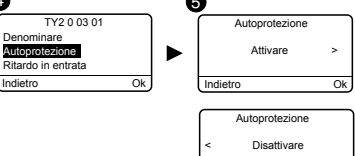

Indietro

Ok

#### 5.3 Numeri da chiamare

Questo menù permette di programmare i numeri che saranno chiamati in caso di allarme, di anomalia tecnica o di invio dei link video.

Digitate il codice installatore (codice a 6 cifre predefinito, disponibile su un'etichetta posta sul retro della centrale) e confermate premendo OK.

2 Premete su **Impostazioni**, poi selezionate il menù:

#### Installazione > Prodotti > Imp. param.

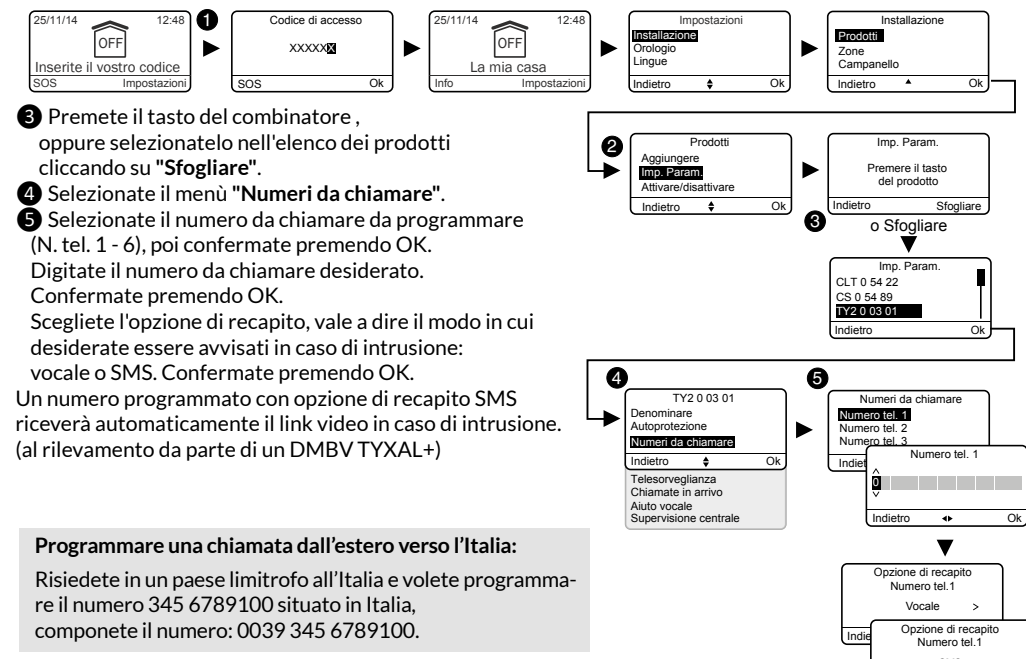

Se necessario, potete inserire una pausa nella numerazione (massimo 16 cifre) componendo #.

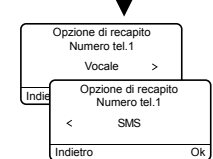

## 5.4 Telesorveglianza

Questo menù permette di impostare le Impostazioni per la telesorveglianza. Una descrizione dettagliata dei parametri di telesorveglianza è disponibile nel § Allegato telesorveglianza

- Digitate il codice installatore (codice a 6 cifre predefinito, disponibile su un'etichetta posta sul retro della centrale) e confermate premendo OK.
- Premete su Impostazioni, poi selezionate il menù:
- Installazione > Prodotti > Imp. param.
- 3 Premete il tasto del , oppure selezionatelo
- nell'elenco dei prodotti cliccando su "Sfogliare".
- 4 Selezionate il menù "Telesorveglianza".
- **5** Scelta del protocollo
- Potete scegliere tra:
- Nessuno,
- Contact ID P10 P13 (protocollo GSM).
- DC09 P20 (Protocollo IP).
- P99 (Protocollo avanzato, riservato a un uso specifico),

#### In base al protocollo scelto, dovete impostare

i seguenti parametri:

|           | Protocolli                                                                         |                                                                                    |
|-----------|------------------------------------------------------------------------------------|------------------------------------------------------------------------------------|
|           | • Contact ID P10 - P13                                                             | • DC09 P20                                                                         |
| Parametri | - Identificativo<br>- Test ciclico<br>- Numero principale<br>- Numero di emergenza | - Identificativo<br>- Test ciclico<br>- Crittografia<br>- Indirizzi IP in Ethernet |

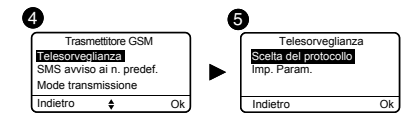

IT

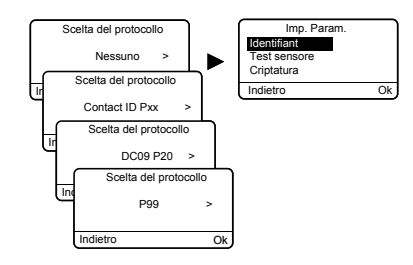

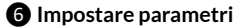

Inserite i parametri indicati dal centro di telesorveglianza.

#### Numero principale

Indicate il numero principale fornito dal centro di telesorveglianza.

#### Numero emergenza

Indicate il numero di emergenza (riserva) fornito dal centro di telesorveglianza.

17

#### Identificativo

Indicate l'identificativo fornito dal centro di telesorveglianza. Contact ID P10 - P13: 5 caratteri numerici DC09 P20: 16 caratteri alfanumerici CESA 200 Baud: 4 o 5 caratteri numerici

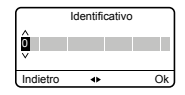

#### 5. Personalizzare il TYDOM 2.0

#### Test ciclico

- Il test ciclico si effettua a intervalli regolari.
- Questi intervalli si programmano:
- Contact ID P10 P13
- o in numero di 1/2 ore tra 2 test (valore predefinito 048, ossia 1 test ogni 24 ore)
- o a un'ora fissa, alla frequenza di un test al giorno (orario da programmare sulla tastiera touchscreen o espresso in numero di minuti dopo la mezzanotte in modalità vocale dal trasmettitore telefonico).

#### DC09 P20

- o per intervallo (periodico), a scatti di 10 minuti (da 10 min. a 720 ore).
- o a un'ora fissa (Quotidiano: 1 test/24h).
- Confermate premendo OK.

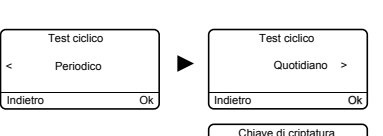

est ciclico

Quotidiano

Orario

Indietro

🛍 00 am

5A6789123456789

2345678912345678

Test ciclico

Periodico

Imp, Paran

IP principale

Indietro

4

Indietro

Periodico

00:00

#### Crittografia

Questo menu permette di attivare o di disattivare la crittografia, su richiesta del centro di telesorveglianza.

Inserite i 32 caratteri della chiave di crittografia (formato AES 128).

#### Indirizzi IP in Ethernet

Indicate gli indirizzi IP forniti dal centro di telesorveglianza: - IP principale, IP di emergenza e il numero di porta.

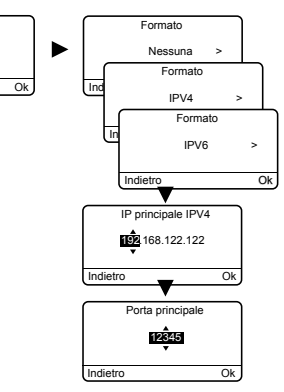

#### 5.5 Impostare i parametri della scheda SIM

Questo menù permette di inserire il codice PIN della scheda SIM per attivarla.

Digitate il codice installatore (codice a 6 cifre predefinito, disponibile su un'etichetta posta sul retro della centrale) e confermate premendo OK.

- 2 Premete su Impostazioni, poi selezionate il menù: Installazione > Prodotti > Imp. param.
- 3 Premete il tasto del TYDOM 2.0, oppure selezionatelo nell'elenco dei prodotti cliccando su "Sfogliare".
- 4 Selezionate il menù "Scheda SIM".
- **6** Inserite i parametri della scheda SIM:
- Codice PIN
- Codice PUK (in caso di blocco della scheda SIM)

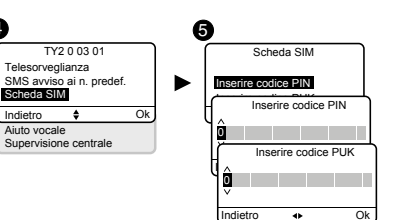

#### 5.6 Avvisi ai numeri predefiniti SMS

Questo menù permette di inviare un SMS a un numero pre-registrato in caso di attivazione o arresto del sistema. Esempio: vostro figlio rientra a casa e disattiva il sistema per mezzo del telecomando o del lettore di badge: il TYDOM 2.0 telefonico vi invia un SMS.

- Digitate il codice installatore (codice a 6 cifre predefinito, disponibile su un'etichetta posta sul retro della centrale) e confermate premendo OK.
- 2 Premete su Impostazioni, poi selezionate il menù: Installazione > Prodotti > Imp. param.
- B Premete il tasto T1 (tasto esterno) del TYDOM 2.0, oppure selezionatelo nell'elenco dei prodotti cliccando su "Sfogliare".
- A Selezionate il menù "SMS avviso ai n. predef.".
- S Nell'elenco, selezionate il o i numeri interessati dall'avviso SMS premendo su Selez.
- 6 Confermate premendo OK.

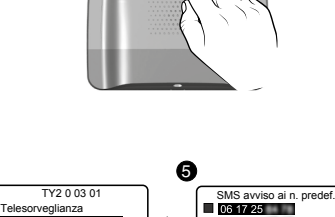

T1

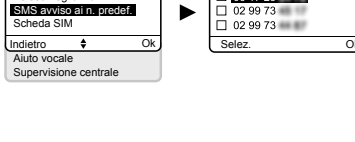

Verificate che l'opzione "SMS avviso ai n. predef." sia attivata correttamente nel menù "Impostazioni" del telecomando o del badge associato alla funzione.

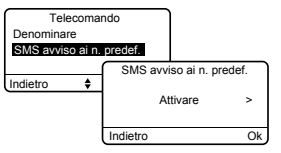

4

#### - Opzione di recapito Vocale / SMS

Consultate il paragrafo Numeri da chiamare

#### 5.7 Aiuto vocale

L'aiuto vocale vi permette di ottenere delle indicazioni vocali sullo stato del vostro impianto guando siete in prossimità del vostro TYDOM 2.0 (esempio: "il vostro sistema di allarme è in funzione"). Potete attivarlo o disattivarlo.

- Digitate il codice installatore (codice a 6 cifre predefinito, disponibile su un'etichetta posta sul retro della centrale) e confermate premendo OK.
- 2 Premete su Impostazioni, poi selezionate il menù: Installazione > Prodotti > Imp. param.
- B Premete il tasto del TYDOM 2.0, oppure selezionatelo nell'elenco dei prodotti cliccando su "Sfogliare".
- 4 Selezionate il menù "Aiuto vocale", poi "Attivare" o "Disattivare"(5).

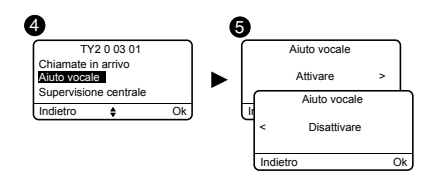

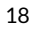

#### 5. Personalizzare il TYDOM 2.0

#### 5.8 Chiamata manutenzione

Ad ogni passaggio in modalità Manutenzione, viene attivato un ciclo di chiamate. Questo menù vi permette di disattivare questo ciclo di chiamate in modalità Manutenzione, ad esempio nel momento della messa in funzione, per evitare le chiamate ripetitive.

Attenzione a riattivare la chiamata Manutenzione dopo la messa in funzione.

- Digitate il codice installatore (codice a 6 cifre predefinito, disponibile su
- un'etichetta posta sul retro della centrale) e confermate premendo OK.
- **2** Premete su **Impostazioni**, poi selezionate il menù:
- Installazione > Prodotti > Imp. param.
- **3** Premete il tasto del TYDOM 2.0, oppure selezionatelo nell'elenco dei prodotti cliccando su "Sfogliare".
- A Selezionate il menù "Chiamata manutenzione", poi "Attivare" o "Disattivare" (5).

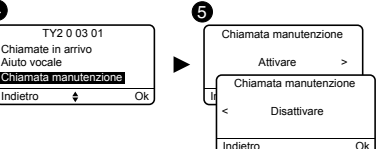

4

Aiuto vocale

Indietro

#### 5.9 Privacy

Questo menù vi permette di disattivare ogni richiesta di visualizzazione a distanza

- 1 Digitate il codice installatore (codice a 6 cifre predefinito, disponibile su un'etichetta posta sul retro della centrale) e confermate premendo OK.
- 2 Premete su Impostazioni, poi selezionate il menù: Installazione > Prodotti > Imp. param.
- B Premete il tasto del TYDOM 2.0. oppure selezionatelo nell'elenco dei prodotti cliccando su "Sfogliare".
- A Selezionate il menù "Vita privata", poi "Attivare" o "Disattivare" (5).

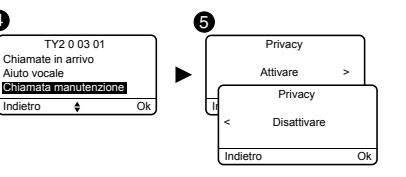

#### 5.10 Supervisione centrale

La supervisione permette, se il TYDOM 2.0 non riceve informazioni dalla centrale da più di 4 ore, di attivare una chiamata. Questa funzione, attiva di default, può essere impostata chiamando l'installazione

Per disattivare questa funzione:

- Chiamate il TYDOM 2.0. poi componete il vostro codice di accesso.
- A partire dal menù principale, premete **#81**, poi premete **0**.

Per attivare guesta funzione:

• A partire dal menù principale, premete **#81**, poi premete **1**.

#### 6. Applicazione TYDOM

#### 6.1 Tipo di installazione

#### Aggiungere un Tydom (Home/Pro) / Tywell per:

• beneficiare di nuove funzioni: routine allarme e Smart Home Delta Dore, oltre alla compatibilità con i prodotti Zigbee.

• comandare da remoto l'intero sistema di allarme e l'ecosistema smart home Delta Dore da un'unico domicilio, spostando tutte le funzioni su un unico sito (compresa l'attivazione della funzione di "verifica istantanea" DMBV per verificare tramite il video).

**IMPORTANTE:** Conservare il Tydom 2.0 per la sua funzione di combinatore e lasciarlo collegato al router internet (non compatibile con Zigbee e Routine): chiamate, SMS, trasmissione video (DMBV) e monitoraggio a distanza.

#### 6.1.1. Tydom 2.0

#### In questo caso, l'app è collegata direttamente a Tydom 2.0.

- Trasmissione di avvisi tramite chiamata vocale/SMS TLS
- Gestione del DMBV
- Controllo della smart home + trasmissione degli avvisi e funzione di "verifica istantanea".

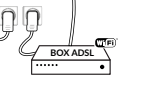

#### 6.1.2. Tydom 2.0 + Tydom Home o Tydom Pro o Tywell Pro

- In questo caso, l'applicazione è associata a Tydom Home o Pro o Tywell Pro.
- Trasmissione di avvisi tramite chiamata vocale/SMS TLS
- Gestione del DMBV
- Controllo della smart home + trasmissione degli avvisi e funzione di "verifica istantanea".
- Nuove funzioni (routine, compatibilità Zigbee, ecc.)

#### 6.2 Download

Scaricate l'applicazione TYDOM

- 1. In base al vostro dispositivo: Collegatevi a Google play o App Store
- 2. Cercate e scaricate l'applicazione gratuita "TYDOM"
- 3. Attivate la connessione WIFI del vostro smartphone o del vostro tablet, e connettetevi alla stessa rete locale del vostro TYDOM 2.0.

#### 6.3 Configurazione

Configurate l'applicazione TYDOM

- Munitevi degli ultimi 6 caratteri dell'indirizzo MAC del vostro TYDOM 2.0. (vedere § 3.2)
- Aprite l'applicazione TYDOM e lasciatevi guidare.

#### 6.4 Associare il proprio sistema di allarme all'app Tydom

Avviare l'app Tydom dallo smartphone o dal tablet, guindi:

Impostazioni -> I miei dispositivi -> Aggiungere un dispositivo -> Allarme -> ... e seguire le istruzioni.

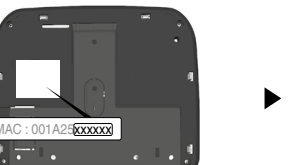

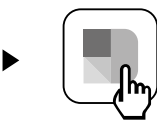

#### 7. Informazioni e assistenza

- 7.1 Significato delle spie (modalità manutenzione)
- T1 Stato del sistema
- A Spia scheda SIM
- **B** Spia stato GSM
- ${\bf C}$  Connessione Internet
- **D** Spia configurazione IP

| Spia T1                           | Stato del sistema                                                                              |
|-----------------------------------|------------------------------------------------------------------------------------------------|
| Verde fissa                       | Sistema accessibile in modalità locale e a distanza<br>Buona ricezione GSM e connessione IP OK |
| Verde lampeggiante                | Chiamata GSM in corso o connessione IP in corso                                                |
| Verde / Arancione<br>lampeggiante | Ricezione GSM debole e connessione IP OK                                                       |
| Rossa fissa                       | Nessun indirizzo IP attribuito o nessuna ricezione GSM o nessun accesso remoto.                |
| Rossa lampeggiante                | Connessione IP locale in corso: nessuna ricezione GSM o nessun accesso remoto.                 |

A\_\_\_ B-\_\_

C-Č

Ď-Ŏ

T2

Τ1

#### Scheda SIM

| Spia A       | Stato del sistema       |
|--------------|-------------------------|
| Spenta       | Scheda SIM OK           |
| Accesa       | SIM assente             |
| Lampeggiante | Errore codice PIN o PUK |

#### GSM

| Spia B       | Stato del sistema  |
|--------------|--------------------|
| Spenta       | Connessione GSM OK |
| Accesa       | GSM non connesso   |
| Lampeggiante | Segnale GSM debole |

#### **Connessione Internet**

| Spia C       | Stato del sistema                                   |
|--------------|-----------------------------------------------------|
| Spenta       | Sistema accessibile in modalità locale e a distanza |
| Accesa       | Cavo non connesso                                   |
| Lampeggiante | Sistema accessibile in modalità locale              |

#### Configurazione IP

| Spia D       | Stato del sistema |
|--------------|-------------------|
| Spenta       | IP fisso          |
| Accesa       | DHCP OK           |
| Lampeggiante | DHCP in corso     |

#### 8. Associazione delle funzioni domotiche

#### Le funzioni domotiche permettono a distanza:

- di modificare la temperatura dell'appartamento (32 ricevitori di riscaldamento, da ripartire su 8 zone)
- di centralizzare il comando dell'illuminazione, creare degli ambienti luminosi (32 ricevitori)
- di agire sulla posizione delle tapparelle e delle tende (32 canali)
- di comandare e visualizzare lo stato dell'allarme Tyxal+
- di comandare diversi automatismi (cancello, porta del garage, irrigazione...) (32 canali)
- di creare fino a 16 scenari per semplificare i gesti quotidiani (per es: esco di casa: tutte le luci si spengono, le tapparelle si abbassano, l'allarme si attiva.
- di visualizzare i consumi dettagliati per utilizzo

### 8.1 Prodotti compatibili

(riscaldamento, acqua fredda e calda,gas,prese di corrente..)e cronologia per giorno/settimana/mese/ anno

- ritorno di stato dei principali comandi (temperatura della casa, allarme inserito...)
- Gestione multi-sito: fino a 10 web server gestiti a distanza

Queste funzioni possono essere realizzate se i dispositivi lo permettono (ricevitori X3D). E' possibile verificarlo con i nostri servizi.

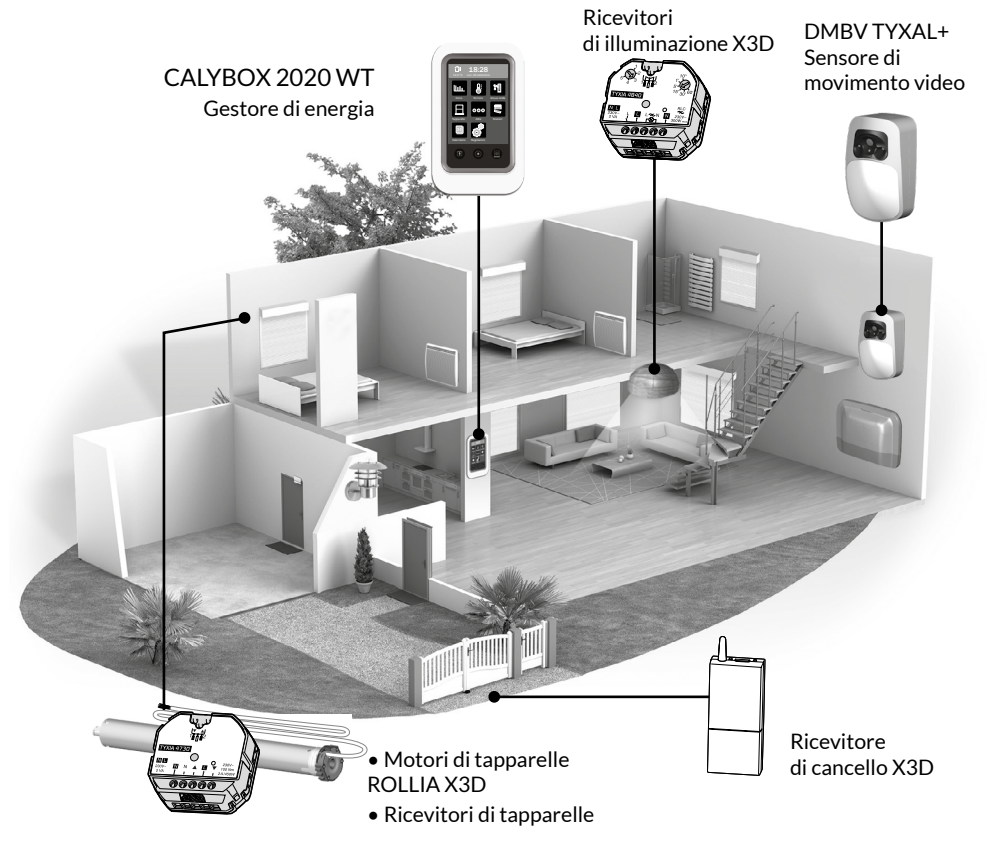

#### Prova di corretto funzionamento 9.

Provocate una rilevazione, al fine di verificare il corretto funzionamento dell'impianto.

Mettete in funzione il sistema, e attivate un'intrusione. Lasciate svolgere il ciclo di chiamate senza premere il tasto OFF di un organo di comando.

Verificate che il TYDOM 2.0) chiami i numeri programmati (6 al massimo) a turno, fino a guando un interlocutore risponde:

- legge l'annuncio vocale e indica il tipo di anomalia, - propone di ascoltare cosa succede, di parlare con una persona vicina al TYDOM 2.0, di arrestare il ciclo di chiamate e di ottenere il dettaglio delle anomalie se una centrale è associata.

#### Sul TYDOM 2.0:

Ô

Potete anche attivare un ciclo di chiamate di prova premendo per 30 secondi il tasto del TYDOM 2.0.

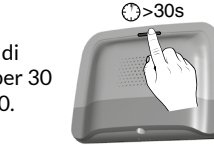

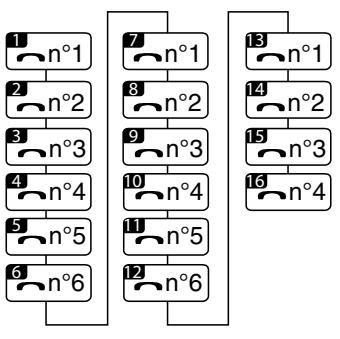

Esempio ciclo completo con 6 numeri programmati

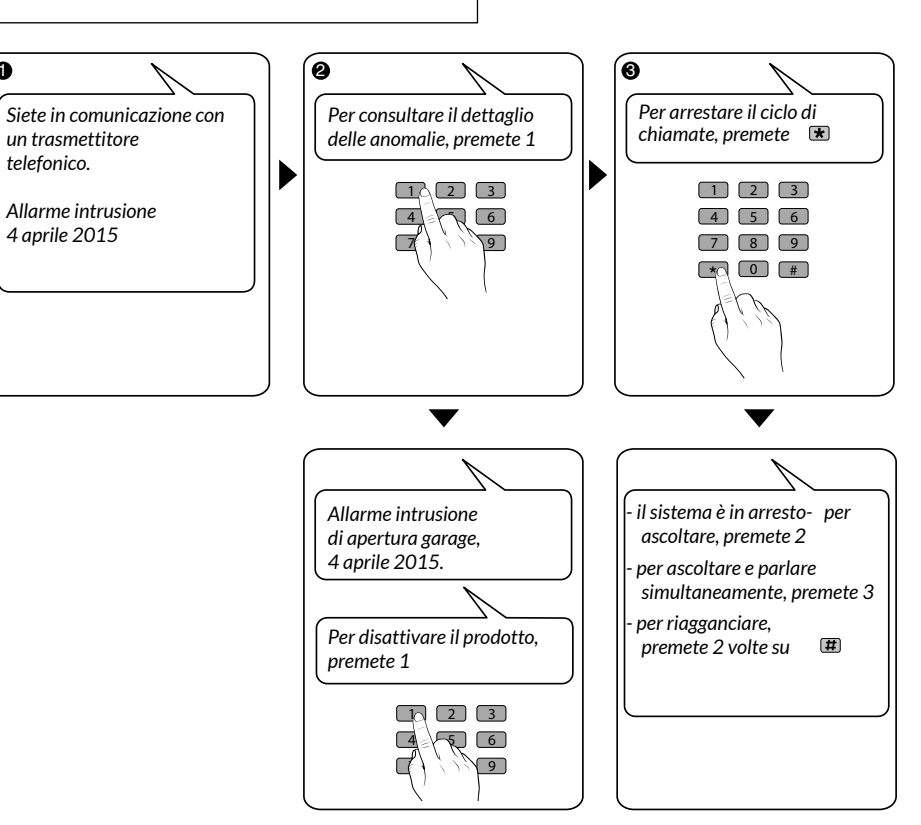

#### 10. Modalità di emergenza

#### 10.1 Assenza di alimentazione di rete

Dopo 5 minuti di assenza di alimentazione di rete, il TYDOM 2.0 segnala l'anomalia alla centrale. La centrale émet un bip.

II TYDOM 2.0 vi avvisa dell'anomalia di alimentazione di rete e continua per 24 ore la trasmissione degli allarmi attraverso la connessione GSM. Non è più comandabile a distanza.

Trascorse 24 ore, il TYDOM 2.0 passa in modalità risparmio di energia; non è disponibile alcuna funzione.

Al ripristino dell'alimentazione di rete, un messaggio di fine di anomalia viene inviato alla centrale.

La pila è progettata per garantire 22 interruzioni di alimentazione per 10 anni.

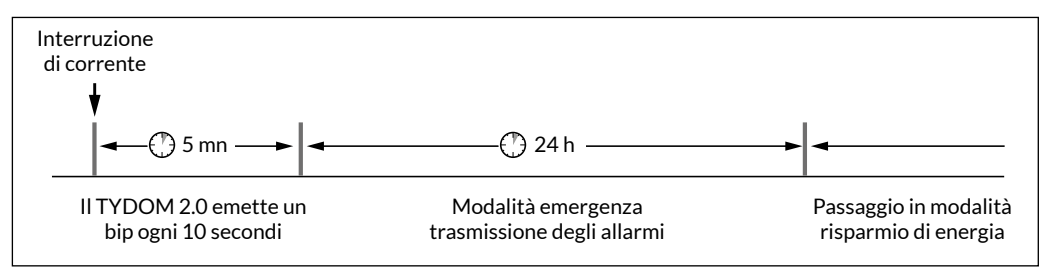

Durante un'interruzione di alimentazione di rete, la trasmissione video non è più garantita. La trasmissione di link video riprenderà non appena tornerà la corrente e la connessione internet

#### 10.2 Assenza di connessione Internet.

Dopo 5 minuti di assenza di connessione Internet, il TYDOM 2.0 segnala l'anomalia alla centrale.

II TYDOM 2.0 continua la trasmissione degli avvisi attraverso la connessione GSM, ma non è più comandabile dall'applicazione. La trasmissione di link video riprenderà non appena tornerà la corrente.

Potete mettere in funzione o in arresto l'allarme utilizzando i menù proposti dalla sintesi vocale del TYDOM 2.0.

- Componete il numero da chiamare dell'impianto e lasciatevi guidare dalla sintesi vocale del TYDOM 2.0.

Al ripristino della connessione Internet, un messaggio di fine di anomalia viene inviato alla centrale.

Le anomalie o la fine dei rilevamenti vengono memorizzate e sono consultabili usando la tastiera touch CLT 8000 TYXAL+: Menù - Info - Cronologia.

II TYDOM 2.0 controlla in modo permanente la linea telefonica e la connessione IP.

In caso di anomalia, questo simbolo  $\triangle$  compare sulla tastiera touch. Per conoscere il dettaglio delle anomalie componete il vostro codice di accesso.

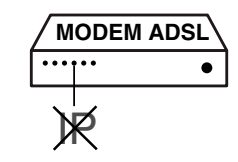

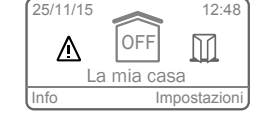

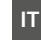

#### 11. Sostituzione della pila

L'esaurimento della pila del TYDOM 2.0 viene segnalata da un messaggio sulla tastiera CLT 8000 TYXAL+. La centrale emette dei bip ad ogni attivazione o arresto del sistema (o "anomalia pile" con la sua sintesi vocale (è necessario che l'aiuto vocale sia attivato, vedere istruzioni CLT 8000 TYXAL+).

> Disponete la centrale in modalità MANUTENZIONE (vedere istruzioni sistema)

#### Aprite la scatola del TYDOM 2.0

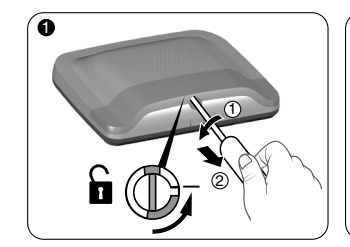

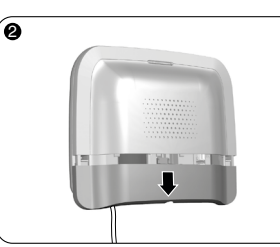

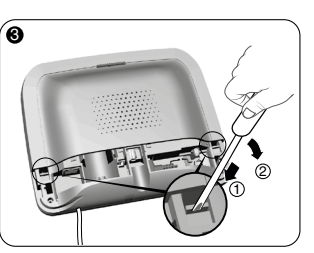

Usando un cacciavite, sollevate

le 2 clip di fissaggio del coperchio superiore.

Sbloccate la scatola.

Togliete il coperchio inferiore.

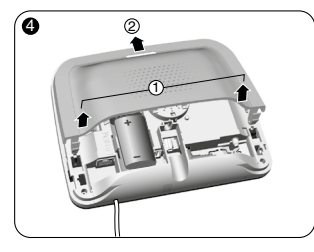

ัด

Togliete il coperchio superiore. Togliete il copri presa.

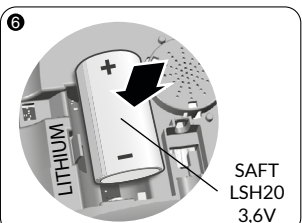

Inserite la pila rispettando la polarità.

Vi raccomandiamo l'utilizzo di una pila SAFT LSH20 - 3,6V.

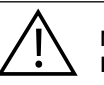

Maneggiamento della pila Rischio di incendio, di esplosione e di ustioni gravi.

- Conservare fuori dalla portata dei bambini.
- Non invertire la polarità.
- Non aprire il sistema di pile.
- Non triturare o perforare gli elementi.
- Non mettere in cortocircuito i morsetti (+) o (-) della pila usando degli elementi conduttori.
- Non sottoporre a sforzi meccanici eccessivi.
- Non esporre l'unità all'acqua o alla condensazione.

- Non riscaldare direttamente a più di 100°C (212°F), saldare o gettare nel fuoco. Questi utilizzi non idonei possono provocare delle perdite o dei getti di elettrolita vaporizzato, nonché un incendio o un'esplosione.
- Non ricaricare
- Smaltire conformemente alla normativa in vigore.

#### 12. Funzioni avanzate

Mettete la centrale in MANUTENZIONE (vedi istruzioni Sistema) Aprite il TYDOM 2.0

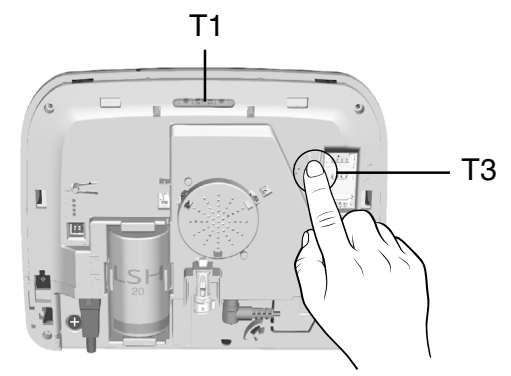

#### Per passare da DHCP a un IP fisso

- Premete almeno 3 secondi il tasto T3, fino a che la spia T1 lampeggia lentamente. - Rilasciate il tasto entro 15 secondi.

#### Per cancellare la password dell'applicazione TYDOM

- Premete almeno 15 secondi il tasto T3, fino a che la spia T1 lampeggia rapidamente. - Rilasciate il tasto entro 30 secondi

#### Per effettuare un RESET del TYDOM 2.0

(Utilizzo DHCP, cancellazione della password, cancellazione delle associazioni, ripristino dei parametri di fabbrica)

- Premete almeno 30 secondi il tasto T3, il TYDOM emette un Bip lungo.

- Rilasciate il tasto

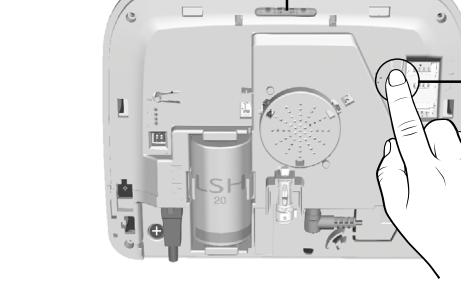

#### 13. Caratteristiche tecniche

| <b>∂</b> <del>C</del> ⊕ <b>€</b> | Alimentazione mediante adattatore di rete Ktec<br>Modello: KSAS0120500200VE<br>Valori elettrici AC: AC : 100 – 240V~, 50/60 Hz, 0.4A - DC : 5V, 2A<br>Per TYDOM 2.0 usare esclusivamente questo adattatore.                                                                                                    |
|----------------------------------|----------------------------------------------------------------------------------------------------|
|                                  | SAFT LSH20 - 3,6V - 13 Ah - Litio<br>Autonomia 10 anni                                                                                                    |
|                                  |                                                                                                    |
|                                  | Consumo in standby: 8 µA<br>Consumo: 490 mA                                                                                                    |
| (( <b>(</b> †)))                 | Frequenza di emissione X3D :<br>868,7 -> 869,2 MHz / 868 -> 868,60 MHz / 433,05MHz -> 434,79MHz<br>Potenza radio massima : 10 mW<br>Categoria del ricevitore 2<br>Modem 2G/3G<br>E-GSM 900, 880 MHz -> 915 MHz Potenza radio massima: 502 mW<br>DCS 1800, 1710 MHz -> 1785 MHz Potenza radio massima: 50 mW<br>3G - Band VIII, 1920 MHz -> 1980 MHz Potenza radio massima: 33 mW<br>3G - Band I, 880 MHz -> 915 MHz Potenza radio massima: 13 mW |
| ß                                | Cifratura Protocollo di telesorveglianza DC09 P20: AES 128<br>(conforme standard ANSI/SIA/DC09-2013)<br>Modalità di trasmissione TCP                                                                                                    |
|                                  | -10°C / +70°C                                                                                                    |
| l                                | +5°C/+40°C                                                                                                    |
| IP                               | IP 30 - IK 06                                                                                                    |
| Ò                                | 75%                                                                                                    |
| <u>_</u>                         | 205 x 165 x 45 mm<br>🖱 700 gr.                                                                                                    |
|                                  | SIM 2G/3G                                                                                                    |
|                                  | Rilevamento livello basso pila: 2,7 V - Fine anomalia pila: 3 V                                                                                                    |
|                                  | Formato video: MPEG-4                                                                                                    |
|                                  | Important product information (@ 0)                                                                                                    |

A causa dell'evoluzione delle norme e del materiale, le caratteristiche indicate nel testo e le immagini di questo documento sono da ritenersi per noi vincolanti solo a seguito di conferma da parte dei nostri servizi.

#### 14. Aiuto

La comunicazione mediante citofono è di cattiva qualità

Assicuratevi di non stare utilizzando la modalità vivavoce del vostro telefono

Problema di comunicazione mediante citofono

L'interfaccia vocale non vi permette di parlare. Il TYDOM 2.0 deve essere obbligatoriamente alimentato con corrente di rete Verificate l'alimentazione 230V del TYDOM 2.0 Allontanare al massimo l'antenna del TYDOM 2.0 II TYDOM 2.0 lancia un ciclo di chiamate al passaggio in modalità Manutenzione

Il passaggio in modalità Manutenzione attiva automaticamente un breve squillo della sirena interna della centrale e un ciclo di chiamate del TYDOM 2.0 (configurabile) (richiesto dalla norma EN-50131).

## Un ciclo di chiamate in corso viene interrotto e sostituito da un altro ciclo di chiamate

I sensori tecnici sono classificati per ordine di priorità:

- 1 Sensore di fumo, incendio (DFR TYXAL+),
- 2 Sensore di perdita di acqua (DF TYXAL+),
- 3 Sensore di interruzione di alimentazione di rete (DCS TYXAL+),
- 4 Sensore universale (DU TYXAL+).

Esempio: L'attivazione di un allarme di incendio da parte di un DFR TYXAL+ sarà prioritaria rispetto ad una attivazione di interruzione di alimentazione di rete.

# CE

www.deltadore.com